# Postup správce oddílu - jak vytvořit nebo upravit evidenční seznam

1.http://registr.ping-pong.cz/htm/

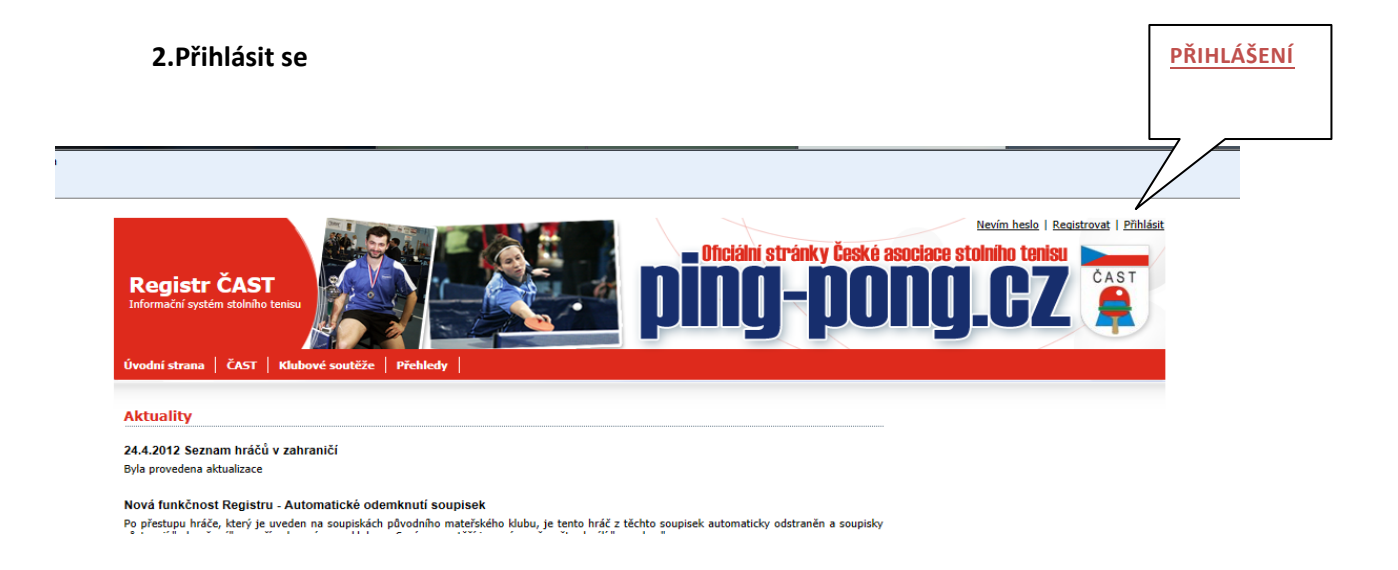

## 3. Výběr pro úpravu evidenčního seznamu

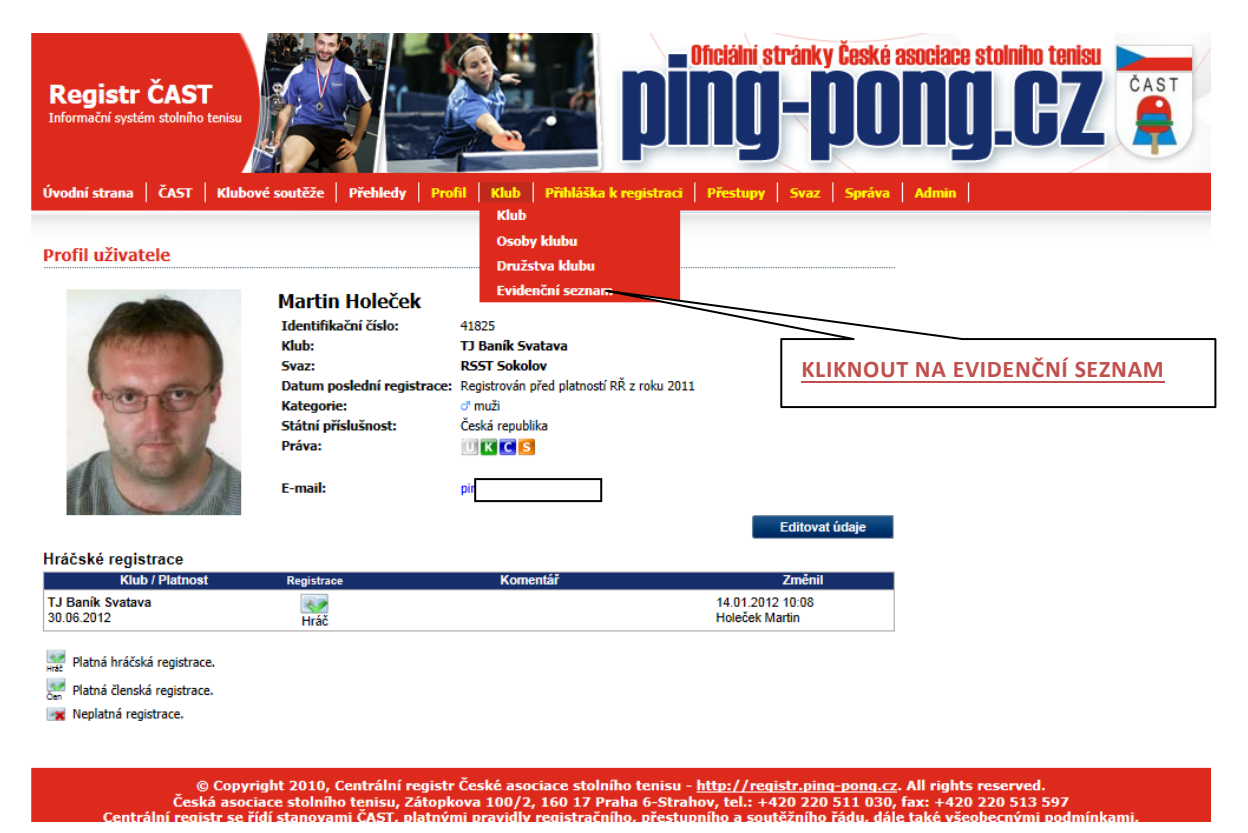

### 4. pro sezonu 2013/2014 vytvořit nový evidenční seznam

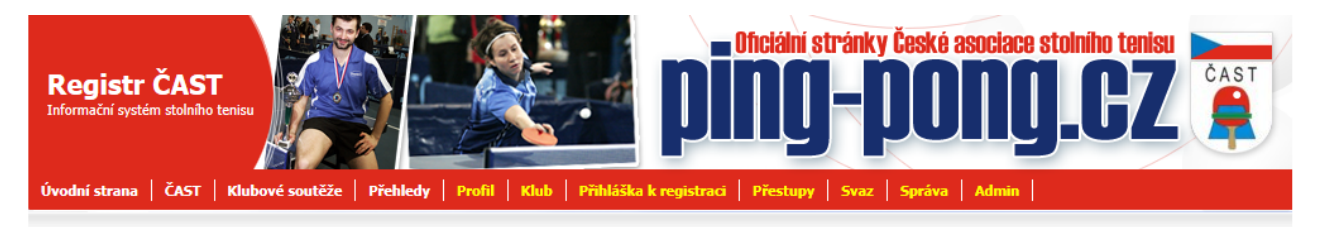

### Evidenční seznamy klubu TJ Baník Svatava

| Výpis evidenčních seznamů 😽 Nový seznam. |        |                                  |                       |               |                                   | nam              | Į      |        |
|------------------------------------------|--------|----------------------------------|-----------------------|---------------|-----------------------------------|------------------|--------|--------|
| ld                                       | Status | Klub / Svaz                      | Sezóna Os<br>čá       | ob a<br>stka  | Zadal                             | Editace Zobraz   | Smazat | $\sim$ |
| 1983                                     |        | TJ Baník Svatava<br>RSST Sokolov | 2011/2012 13<br>2 600 | /14 1<br>Kč H | 3.09.2011 21:40<br>Ioleček Martin | $\triangleright$ | ж      | `      |
| 583                                      |        | TJ Baník Svatava<br>RSST Sokolov | 2010/2011 14<br>2 800 | /14 2<br>Kč H | 6.05.2011 22:40<br>loleček Martin | $\triangleright$ | ж      | ]      |

PRO SEZONU 2013/2014 <u>VYTVOŘIT NOVÝ</u> EV.SEZNAM

🛅 Neschválený evidenční seznam správcem svazu s vyplněnými poplatky u všech osob. Nejsou dostupní hráči k soupiskám.

🞦 Schválený evidenční seznam správcem svazu s vyplněnými poplatky u všech osob. Hráče lze přidávat na soupisky.

Evideční seznam byl po schválení doplněn. Je nutné ho znovu schválit správcem svazu.

© Copyright 2010, Centrální registr České asociace stolního tenisu - <u>http://registr.ping-pong.cz</u>. All rights reserved. Česká asociace stolního tenisu, Zátopkova 100/2, 160 17 Praha 6-Strahov, tel.: +420 220 511 030, fax: +420 220 513 597 ntrální registr se řídí stanovami ČAST, platnými pravidly registračního, přestupního a soutěžního řádu, dále také <u>všeobecnými podmínkami</u>.

### 5. Výběr požadované správné částky

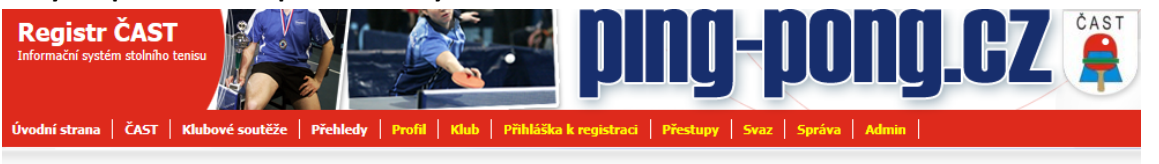

### Evidenční seznam TJ Baník Svatava - 2012/2013

| lňte evidenční popla<br>by, které zaplatí e<br>namu prodloužena p | itky pr<br>videnč<br>olatnos | ro zvolenou sezá<br>iní poplatek ve<br>t hráčské registi | inu. U vypsaných osob klu<br>výši, která odpovídá hráč<br>ace. | bu potvrďte nebo opravte<br>ské registraci (dospělí, m | předvolenou výši evidenčního poplatku.<br>iádež), bude po schválení evidenčního |
|-------------------------------------------------------------------|------------------------------|----------------------------------------------------------|----------------------------------------------------------------|--------------------------------------------------------|---------------------------------------------------------------------------------|
| by, které zaplatí n<br>hodcovskými licence<br>ci roku vymazány z  | ninimá<br>mi a s<br>centrá   | lní evidenční po<br>s možností obno<br>ilního registru.  | platek (ostatní), budou r<br>vení hráčské registrace da        | adále vedeny v centrální<br>Iší sezónu. Osoby s nulov  | m registru se svými trenérskými nebo<br>pu výší evidenčního poplatku budou na   |
| ráči dospělých:                                                   | 13                           | 2 600 Kč                                                 | Platbu proveďte na účet                                        | přísulšného svazu. Příslušn                            | ý svaz je určen úrovní soutěže, které se                                        |
| eevidováno:                                                       | 1                            | 0 Kč                                                     | v následující sezóně zú<br>soutěži)                            | častní nejvyšší družstvo                               | nužů nebo žen (podle toho ve vyšší                                              |
| elkem:                                                            | 14                           | 2 600 Kč                                                 | Momentálně nemáte pro<br>kterému svazu budete po               | sezónu 2012/2013 přihlá:<br>platky platit.             | eno žádné družstvo. Není možné určit,                                           |
| ID / Jméno                                                        |                              | Katego                                                   | rie Hráčská reg.                                               | Poplatek                                               | Změnil                                                                          |
| 72<br>iřina Leoš                                                  |                              | ♂ muži<br>15.07.1974                                     | 30.06.2012                                                     | 200 Kč (hráč) 💽                                        |                                                                                 |
| 02<br>ošaft Alexandr                                              |                              | ♂ muži<br>10.09.1948                                     | 30.06.2012                                                     | 200 Kč (hráč) 💌                                        |                                                                                 |
| 825<br>Ječek Martin                                               |                              | ♂ muži<br>16.02.1971                                     | 30.06.2012                                                     | 200 Kč (hráč) 💌                                        |                                                                                 |
| 602<br>orký Karel                                                 |                              | 27.02.1957                                               | 30.06.2012                                                     | 200 Kč (hráč) 💌                                        |                                                                                 |
| ibený Josef                                                       |                              | 25.07.1982                                               |                                                                | 0 Kč 💌                                                 |                                                                                 |
| 15<br>Ileš Petr                                                   |                              | ♂ muži<br>08.05.1971                                     | 30.06.2012                                                     | 200 Kč (hráč) 💌                                        | VÝBĚR SPRÁVNÉ ČÁSTKY                                                            |
| 604<br>keš Jaroslav                                               |                              |                                                          | 30.06.2012                                                     | 200 Kč (hráč) 💌                                        |                                                                                 |
| 605<br>ottusch Dieter                                             |                              | 01.03.1942                                               | 30.06.2012                                                     | 200 Kč (hráč) 💌                                        | <b>O KČ OSOBA NEBUDE V EV. SEZNAMU</b>                                          |
| 606<br>rad Václav                                                 |                              | of muži<br>04.02.1965                                    | 30.06.2012                                                     | 200 Kč (hráč) 💌                                        |                                                                                 |
| ∠oo<br>batrný Martin                                              |                              | 09.12.1972                                               | 30.06.2012                                                     | 200 Kč (hráč) 💌                                        | 30 κζ Ο ΤΑΤΝΙ Ο ΣΟΒΥ                                                            |
| 783<br>nkot Luděk                                                 |                              | ♂ muži<br>04.08.1970                                     | 30.06.2012                                                     | 200 Kč (hráč) 💌                                        |                                                                                 |
| 607<br>rýček Rudolf                                               |                              | ♂ muži<br>15.04.1960                                     | 30.06.2012                                                     | 200 Kč (hráč) 💌                                        | 100 κζ ΜΙ άρεζ                                                                  |
| 475<br>mšík Jaroslav                                              |                              | o muži<br>23.12.1964                                     | 30.06.2012                                                     | 200 Kč (hráč) 💌                                        |                                                                                 |
| 992<br>drážka Milan                                               |                              | ♂ muži<br>18.07.1973                                     | 30.06.2012                                                     | 200 Kč (hráč) 💌                                        |                                                                                 |

© Copyright 2010, Centrální registr České asociace stolního tenisu - <u>http://registr.ping-pong.cz</u>. All rights reserved. Česká asociace stolního tenisu, Zátopkova 100/2, 160 17 Praha 6-Strahov, tel.: +420 220 511 300, fax: +420 220 513 597 Istíní registre as řídí stanovami ČST. platnými gravidly registrazňího, mšestunního a scunžňúho řádu, dále také všonherovini podmín

## 6. Přepočítat a uložit platby

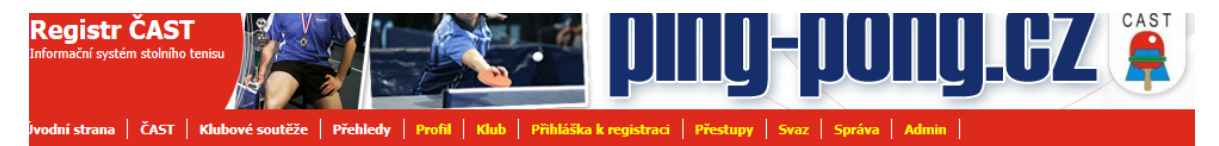

#### Evidenční seznam TJ Baník Svatava - 2012/2013

#### Zadávání evidenčních poplatků (celkem členů: 14)

Vyplňte evidenční poplatky pro zvolenou sezónu. U vypsaných osob klubu potvrďte nebo opravte předvolenou výši evidenčního poplatku. Osoby, které zaplatí evidenční poplatk ve výši, která odpovídá hráčské registraci (dospělí, mládež), bude po schválení evidenčního seznamu prodloužena platnost hráčské registrace.

Osoby, které zaplatí minimální evidenční poplatek (ostatní), budou nadále vedeny v centrálním registru se svými trenérskými nebo rozhodcovskými licencemi a s možností obnovení hráčské registrace další sezónu. Osoby s nulovou výší evidenčního poplatku budou na konci roku vymazány z centrálního registru.

| Hráči dospělých: | 13 | 2 600 Kč | Platbu proveďte na účet přísulšného svazu. Příslušný svaz je určen úrovní soutěže, které se<br>v pásledující, sezóně zúčestní, pevočší, družstvo, mužů, pebo, žen, (podle, tobo, ve, vočší |
|------------------|----|----------|----------------------------------------------------------------------------------------------------|
| Neevidováno:     | 1  | 0 Kč     | soutěži).                                                                                                    |
| Celkem:          | 14 | 2 600 Kč | Momentálně nemáte pro sezónu 2012/2013 přihlášeno žádné družstvo. Není možné určit,<br>kterému svazu budete poplatky platit.                                                               |

| ID / Jméno               | Kategorie             | Hráčská reg. | Poplatek         | Změnil |                            |
|--------------------------|-----------------------|--------------|------------------|--------|----------------------------|
| 3472<br>Bařina Leoš      | ♂ muži<br>15.07.1974  | 30.06.2012   | 0 Kč             |        |                            |
| 5102<br>Grošaft Alexandr | ♂ muži<br>10.09.1948  | 30.06.2012   | 0 Kč             |        |                            |
| 41825<br>Holeček Martin  | muži<br>16.02.1971    | 30.06.2012   | 200 Kč (hráč)    |        |                            |
| 43602<br>Horký Karel     | ♂ muži<br>27.02.1957  | 30.06.2012   | 0 Kč             |        |                            |
| 43603<br>Hubený Josef    | ♂ muži<br>25.07.1982  |              | 0 Kč             |        |                            |
| 5115<br>Huleš Petr       | ♂ muži<br>08.05.1971  | 30.06.2012   | 0 Kč             |        |                            |
| 43604<br>Jakeš Jaroslav  | muži<br>22.03.1956    | 30.06.2012   | 0 Kč             |        |                            |
| 43605<br>Kottusch Dieter | ♂ muži<br>01.03.1942  | 30.06.2012   | 0 Kč             |        |                            |
| 43606<br>Nerad Václav    | muži<br>04.02.1965    | 30.06.2012   | 200 Kč (hráč)    | -      | PREPOCITAT PLATBY A ULOZIT |
| 55286<br>Opatrný Martin  | ∂ muži<br>09.12.1972  | 30.06.2012   | 0 Kč 💌           |        |                            |
| 14783<br>Sankot Luděk    | muži<br>04.08.1970    | 30.06.2012   | 0 Kč             |        |                            |
| 43607<br>Strýček Rudolf  | ∂ muži<br>15.04.1960  | 30.06.2012   | 0 Kč 💌           |        |                            |
| 37475<br>Tomšík Jaroslav | ♂ muži<br>23.12.1964  | 30.06.2012   | 0 Kč 💌           |        |                            |
| 40992<br>Vodrážka Milan  | o" muži<br>18.07.1973 | 30.06.2012   | 0 Kč 🔹           |        |                            |
|                          | Původní               | Přepočíta    | at a uiozit Zpět |        |                            |

© Copyright 2010, Centrální registr České asociace stolního tenisu - <u>http://registr.ping-pong.cz</u>. All rights reserved. Česká asociace stolního tenisu, Zátopkova 100/2, 160 17 Praha 6-Strahov, tel.: +420 220 511 030, fax: +420 220 513 597 ni registr se řídi stanovami ČAST. platnými pravidlv registračního. přestupního a soutěžního řádu. dále také všeobecnými podmínkar

# 7. možno editovat (opravovat doplňovat)

| Dvodní strana       ČAST       Klubové soutěže       Přehledy       Profil       Klub       Přihláška k registraci       Přestupy       Svaz       Správa       Admin         Svidenční seznamy klubu TJ Baník Svatava         Výje svidenční seznamy         Videnční seznamy         1 Janík Svatava         2441       Citátáče Zobraz       Smazt         2441       T J Baník Svatava         2012/2013       2012/2013       Zadal       Editace Zobraz       Smazt         2441       T J Baník Svatava       2012/2013       2010/2011       2010/2011       2010/2011       2010/2011       2010/2011       2010/2011       2010/2011       2010/2011       2010/2011       2010/2011       2010/2011       2010/2011       2010/2011       2010/2011       2010/2011       2010/2011       2010/2011       2010/2011       2010/2011       2010/2011       2010/2011       2010/2011       2010/2011       2010/2011 <td 2"2"2"2"2"2"2"2"2"2"2"2"2"2"2"2"2"2"<="" colspan="4" th=""><th><b>Registr Čí</b><br/>Informační systém st</th><th>AST<br/>Jiniho terisu</th><th></th><th>t</th><th><b>pin</b></th><th>ní stránky Čes</th><th>ké asociace stolního tenisu<br/>DNGLCZ</th></td>                                                                                                    | <th><b>Registr Čí</b><br/>Informační systém st</th> <th>AST<br/>Jiniho terisu</th> <th></th> <th>t</th> <th><b>pin</b></th> <th>ní stránky Čes</th> <th>ké asociace stolního tenisu<br/>DNGLCZ</th> |                                                                                                    |                                                                        |                                                                  | <b>Registr Čí</b><br>Informační systém st | AST<br>Jiniho terisu |                                                       | t | <b>pin</b> | ní stránky Čes | ké asociace stolního tenisu<br>DNGLCZ |
|----------------------------------------------------------------------------------------------------|----------------------------------------------------------------------------------------------------|----------------------------------------------------------------------------------------------------|------------------------------------------------------------------------|------------------------------------------------------------------|-------------------------------------------|----------------------|-------------------------------------------------------|---|------------|----------------|---------------------------------------|
| Stridenční seznamy klubu TJ Baník Svatava         Výpis evidenční seznamý         Mestroválený evidenční seznam správcem svazu s vyplněnými poplatky u všech osob. Nejsou dostupní hráči k soupiskám.         Meschválený evidenční seznam správcem svazu s vyplněnými poplatky u všech osob. Hráče Ize přidávat na soupisky.         Strideční seznam byl po schválení doplněn. Je nutné ho znovu schválit správcem svazu.                                                                                                    | Úvodní strana   Č/                                                                                                    | AST Klubové soutěže Přehled                                                                                                   | y   Profil   Klub                                                      | Přihláška k                                                      | registraci Přest                          | upy   Svaz   Spr     | áva Admin                                             |   |            |                |                                       |
| Nu status       Nutor Sváz       Sectinal       částka       Zatal       Collade Zolaz       Sinality         2481       Image: TJ Banik Svatava<br>RSST Sokolov       2012/2013       2/14 20 05/2012 20:35<br>400 Kč Holeček Martin       Image: TJ Banik Svatava<br>RSST Sokolov       2011/2012       13/14 13 09/2011 21:40<br>2 600 Kč Holeček Martin         983       Image: TJ Banik Svatava<br>RSST Sokolov       2010/2011       14/14 26 05/2011 22:40<br>2 800 Kč Holeček Martin       Image: The Social Science Science | Evidenční sezna<br>Výpis evidenčních se                                                                                                    | a <b>my klubu TJ Baník Svatava</b><br>znamů                                                                                   | Carána                                                                 | Osob a                                                           | Zadal                                     | Editado Zabera Ser   |                                                       |   |            |                |                                       |
| RSST Sokolov       2012010       400 Kć Holeček Martin         1983       TJ Banik Svatava<br>RSST Sokolov       2011/2012       13/14       13.09.2011 21:40         583       TJ Banik Svatava<br>RSST Sokolov       2010/2011       14/14       26.05.2011 22:40         583       Neschválený evidenční seznam správcem svazu s vyplněnými poplatky u všech osob. Nejsou dostupní hráči k soupiskám.       MOŽNO EDITOVAT (OPRAVOVAT<br>DOPLŇOVAT)         Schválený evidenční seznam správcem svazu s vyplněnými poplatky u všech osob. Hráče Ize přidávat na soupisky.       DOPLŇOVAT)                                                                                                    | 2481 TJ Ban                                                                                                    | ik Svatava                                                                                                    | 2012/2013                                                              | částka<br>2/14 20.05                                             | .2012 20:35                               |                      |                                                       |   |            |                |                                       |
| TJ Baník Svatava<br>RSST Sokolov       2010/2011       14/14       26.05.2011       22.40         Image: Star Sokolov       2 800 Kč Holeček Martin       Image: Star Sokolov       MOŽNO EDITOVAT (OPRAVOVAT         Image: Neschválený evidenční seznam správcem svazu s vyplněnými poplatky u všech osob. Nrejsou dostupní hráči k soupiskám.       Image: Star Sokolov       MOŽNO EDITOVAT (OPRAVOVAT         Image: Schválený evidenční seznam správcem svazu s vyplněnými poplatky u všech osob. Hráče Ize přidávat na soupisky.       Image: Star Sokolov       Image: Star Sokolov         Image: Star Sokolov       Evideční seznam byl po schválení doplněn. Je nutné ho znovu schválit správcem svazu.       Image: Star Sokolov       Image: Star Sokolov                                                                                                    | 1983                                                                                                    | iokolov<br>ik Svatava<br>iokolov                                                                                              | 2011/2012                                                              | 400 Kc Hole<br>13/14 13.09<br>2 600 Kč Hole                      | cek Martin<br>).2011 21:40<br>Sek Martin  |                      |                                                       |   |            |                |                                       |
| <ul> <li>Neschválený evidenční seznam správcem svazu s vyplněnými poplatky u všech osob. Nejsou dostupní hráči k soupiskám.</li> <li>Schválený evidenční seznam správcem svazu s vyplněnými poplatky u všech osob. Hráče ize přidávat na soupisky.</li> <li>Evideční seznam byl po schválení doplněn. Je nutné ho znovu schválit správcem svazu.</li> </ul>                                                                                                    | 583 TJ Ban<br>RSST S                                                                                                    | ík Svatava<br>Sokolov                                                                                                    | 2010/2011                                                              | 14/14 26.05<br>2 800 Kč Hole                                     | 5.2011 22:40<br>Sek Martin                |                      |                                                       |   |            |                |                                       |
|                                                                                                    | <ul> <li>Neschválený evida</li> <li>Schválený evidaní</li> <li>Evideční seznam l</li> </ul>                                                                                                    | enční seznam správcem svazu s vyplněný<br>ční seznam správcem svazu s vyplněnými<br>vyl po schválení doplněn. Je nutné ho zno | ni poplatky u všech o<br>poplatky u všech osol<br>vu schválit správcem | sob. <b>Nejsou</b> dostu<br>b. Hráče <b>Ize</b> přidáv<br>svazu. | pní hráči k soupiskán<br>at na soupisky.  | 1.                   | <u>MOZNO EDITOVAT (OPRAVOVAT</u><br><u>DOPLŇOVAT)</u> |   |            |                |                                       |

8. tímto krokem se automaticky seznam objeví v mailu krajského správce, který ho po obdržení dokladu o zaplacení a kontrole schválí

9. šedá značka se zbarví zeleně (možno ho potom zobrazovat).